## How to Install SSL Certificates on Microsoft Servers

# Realtime

### Dan Sullivan

| Chapter 3: Using SSL Certificates in Microsoft Internet Information Server | 36 |
|----------------------------------------------------------------------------|----|
| Installing SSL Certificates in IIS with IIS Manager                        | 37 |
| Requesting a Certificate                                                   | 38 |
| Completing Certificate Request                                             | 43 |
| Adding Site Binding                                                        | 46 |
| Configuring SSL Settings                                                   | 48 |
| Verifying Installation                                                     | 50 |
| Troubleshooting Tips                                                       | 51 |
| Authenticating Clients with Client Certificate Mapping                     | 51 |
| Setting Up SSL Development and Test Environments                           | 54 |
| Summary                                                                    | 55 |
| Download Additional Books from Realtime Nexus!                             | 56 |

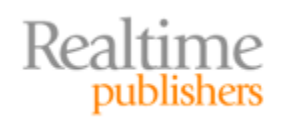

### Copyright Statement

© 2010 Realtime Publishers. All rights reserved. This site contains materials that have been created, developed, or commissioned by, and published with the permission of, Realtime Publishers (the "Materials") and this site and any such Materials are protected by international copyright and trademark laws.

THE MATERIALS ARE PROVIDED "AS IS" WITHOUT WARRANTY OF ANY KIND, EITHER EXPRESS OR IMPLIED, INCLUDING BUT NOT LIMITED TO, THE IMPLIED WARRANTIES OF MERCHANTABILITY, FITNESS FOR A PARTICULAR PURPOSE, TITLE AND NON-INFRINGEMENT. The Materials are subject to change without notice and do not represent a commitment on the part of Realtime Publishers its web site sponsors. In no event shall Realtime Publishers or its web site sponsors be held liable for technical or editorial errors or omissions contained in the Materials, including without limitation, for any direct, indirect, incidental, special, exemplary or consequential damages whatsoever resulting from the use of any information contained in the Materials.

The Materials (including but not limited to the text, images, audio, and/or video) may not be copied, reproduced, republished, uploaded, posted, transmitted, or distributed in any way, in whole or in part, except that one copy may be downloaded for your personal, noncommercial use on a single computer. In connection with such use, you may not modify or obscure any copyright or other proprietary notice.

The Materials may contain trademarks, services marks and logos that are the property of third parties. You are not permitted to use these trademarks, services marks or logos without prior written consent of such third parties.

Realtime Publishers and the Realtime Publishers logo are registered in the US Patent & Trademark Office. All other product or service names are the property of their respective owners.

If you have any questions about these terms, or if you would like information about licensing materials from Realtime Publishers, please contact us via e-mail at info@realtimepublishers.com.

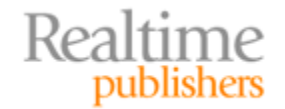

[**Editor's Note:** This book was downloaded from Realtime Nexus—The Digital Library for IT Professionals. All leading technology books from Realtime Publishers can be found at <a href="http://nexus.realtimepublishers.com">http://nexus.realtimepublishers.com</a>.]

### Chapter 3: Using SSL Certificates in Microsoft Internet Information Server

The goal of this book is to provide readers a step-by-step guide to working with SSL certificates in a Windows environment. In the first chapter, we considered different types of SSL certificates and the reasons for choosing one type over another. In the second chapter, we delved into the Microsoft Certificate Store and reviewed how to use the Microsoft Management Console (MMC) to perform basic certificate operations and management tasks. In this chapter, we turn our attention to one of the most common business drivers for using SSL certificates: providing assurance about the authenticity of our business' Web sites.

Web sites make use of SSL certificates to authenticate themselves to clients and to support encrypted communication with clients. Windows systems administrators responsible for maintaining Web sites will likely have to install and maintain SSL certificates for one or more sites. This chapter provides a detailed explanation of how to install SSL certificates with Internet Information Server (IIS) Manager, including binding certificates to sites, configuring SSL settings, and verifying installation. The role of authenticating clients with SSL certificates is also discussed. We conclude this chapter with a discussion of setting up development and test environments with self-signed certificates.

The chapter is organized around three tasks commonly performed when working with IIS:

- Installing SSL certificates in IIS with the IIS Manager
- Authenticating clients with client certificate mapping
- Setting up SSL-enabled development and test environments

Most of the work involved in these steps occurs within the IIS Manager, but as we will see next, an important step begins with requesting a certificate from a trusted third-party provider.

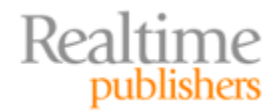

### Installing SSL Certificates in IIS with IIS Manager

Installing an SSL certificate is a multistep process that begins with acquiring a certificate, either from a trusted third party or by generating one yourself. We'll consider using a trusted third party here; later in the chapter, we will discuss how to generate a certificate yourself in the section on setting up development and test environments.

A number of trusted third-party providers can create SSL certificates for your Web servers. One quick way to find a list of providers that is trusted by most browsers is to check the lists in Microsoft Internet Explorer or Mozilla Firefox.

In Firefox, click Tools menu, then select Options. When the Options dialog box opens, click the Advanced icon at the top, then click the Encryption tab. Next, click View Certificates to display the Certificate Manager. From here, you can click the Authorities tab to see a list of certificate providers that are trusted by that browser.

| ptions    |                   |                |              |                    |                     |           | X    |
|-----------|-------------------|----------------|--------------|--------------------|---------------------|-----------|------|
|           |                   | 5              |              | 60                 | A                   | 20°2      |      |
| Main      | Tabs              | Content        | Applications | Privacy            | Security            | Advanced  |      |
| General N | Vetwork U         | pdate Encr     | yption       |                    |                     |           |      |
| Protoc    | ols               |                |              |                    |                     |           |      |
| 🗸 Us      | e SSL <u>3</u> .0 |                |              | V                  | Use TLS <u>1</u> .0 |           |      |
| View      | Certificate       | <u>R</u> evoca | ation Lists  | <u>/</u> alidation | Security            | 2 Devices |      |
|           |                   |                |              |                    |                     |           |      |
|           |                   |                |              |                    | ОК                  | Cancel    | Help |

Figure 3.1: One source of SSL certificate providers is your browser. In Firefox, look under the Tools | Options | Advanced tab to View Certificates, including a list of certified authorities.

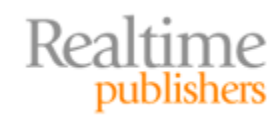

Another source of information is of course the Internet. Search in Google, Bing, or Yahoo for a list of third-party certificate providers.

#### Note

Be careful before choosing free or unusually discounted certificates. These may be from providers that are not typically included in the set of trusted authorities. Also, free providers may not offer as much assurance as other SSL certificate providers. Finally, when a client device needs to communicate with a certificate provider, such as for a certificate revocation list (CRL), the response time from free providers may not be comparable to other providers' response times.

The basic steps to installing an SSL certificate with IIS Manager are:

- Requesting a certificate
- Completing a certificate request
- Adding site binding
- Configuring SSL settings
- Verifying installation

We'll go over each of these steps in detail and discuss troubleshooting steps you might find helpful.

#### **Requesting a Certificate**

First, we should start the IIS Manager by clicking the Start menu, then selecting Administrative Tools.

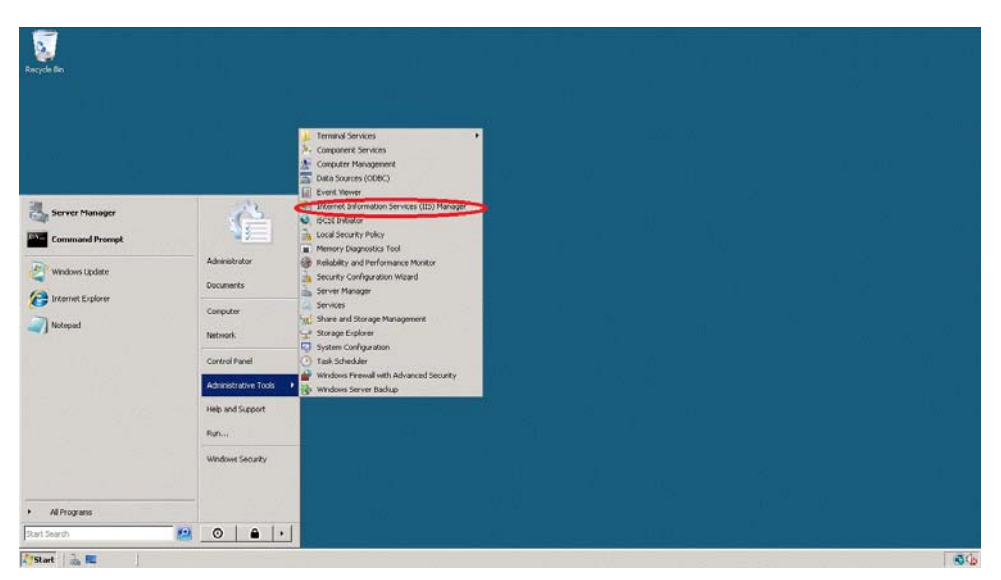

Figure 3.2: Start the IIS Manager from the desktop using Start | Administrative Tools | Internet Information Server (IIS) Manager.

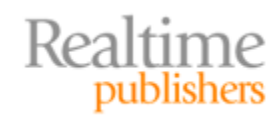

Internet Information Service (10) Manager

Image: Service Region

Image: Service Region

Image: Service Region

Image: Service Region

Image: Service Region

Image: Service Region

Image: Service Region

Image: Service Region

Image: Service Region

Image: Service Region

Image: Service Region

Image: Service Region

Image: Service Region

Image: Service Region

Image: Service Region

Image: Service Region

Image: Service Region

Image: Service Region

Image: Service Region

Image: Service Region

Image: Service Region

Image: Service Region

Image: Service Region

Image: Service Region

Image: Service Region

Image: Service Region

Image: Service Region

Image: Service Region

Image: Service Region

Image: Service Region

Image: Service Region

Image: Service Region

Image: Service Region

Image: Service Region

Image: Service Region

Image: Service Region

Image: Service Region

I

This will start the IIS Manager as Figure 3.3 shows.

Figure 3.3: The Connections pane on the left of IIS Manager interface lists Web servers where we can install certificates.

Clicking on the server name shows the list of management operations for a Web server (see Figure 3.4).

|                            | Linne                 |                        |                        |                               | Actions                           |
|----------------------------|-----------------------|------------------------|------------------------|-------------------------------|-----------------------------------|
| IP-UACC324                 | shome                 |                        |                        |                               | Manage Server                     |
| Group by: Area             | - 11 -                |                        |                        |                               | 2 Restart                         |
| ols ASP.NET                |                       |                        |                        |                               | Stop                              |
| NET NET                    | NET Trust Application | Connection Machine Key | Pages and Providers Se | ssion State SMIP E-mail       | View Application Po<br>View Sites |
| Compilation Globalization  | Levels Settings       | Strings                | Controls               |                               | 😯 Help<br>Online Help             |
|                            |                       | Error Danas Handar     |                        |                               |                                   |
| Authentication Compression | Document Browsing     | Mappings               | Respo Restrictions     | wernikers Logging Humilitypes | modules                           |
| Culput Server              | Worker                |                        |                        |                               |                                   |
| Caching Certificates       | Processes             |                        |                        |                               |                                   |
| Management                 |                       |                        |                        |                               |                                   |
| Feature Shared             |                       |                        |                        |                               |                                   |
| Delegation Configuration   |                       |                        |                        |                               |                                   |
|                            |                       |                        |                        |                               |                                   |
|                            |                       |                        |                        |                               |                                   |
|                            |                       |                        |                        |                               |                                   |
|                            |                       |                        |                        |                               |                                   |

Figure 3.4: Within IIS Manager, we can select a specific server to manage. When we do, this list of server operations is available, including managing Server Certificates (within red circle).

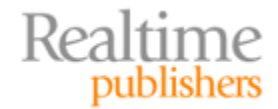

Figure 3.5 shows the Server Certificates window in IIS Manager. This is where we can start the request certificate process.

| n<br>I St.<br>Faça | Server Certificates Use this feature to request and manager certificates that the Web server can use with Web sites configured for SSL | Actuan<br>Deale Cartholic Real |
|--------------------|----------------------------------------------------------------------------------------------------|--------------------------------|
|                    | Nerve * Dosend To Dosend By Coperation-Take Cartificate Neck                                                                           | Create Centre de La            |
|                    |                                                                                                    | Create Self-Signed Cert        |
|                    |                                                                                                    | Printe Help                    |
|                    |                                                                                                    |                                |
|                    |                                                                                                    |                                |
|                    |                                                                                                    |                                |
|                    |                                                                                                    |                                |
|                    |                                                                                                    |                                |
|                    |                                                                                                    |                                |
|                    |                                                                                                    |                                |
|                    |                                                                                                    |                                |
| 1                  |                                                                                                    |                                |

### Figure 3.5: The Server Certificates window in IIS Manager. This is where we request and install SSL certificates.

In the right panel, click Create Certificate Request. This displays the Distinguished Properties form. Information about your company and the server are entered here. Properties include:

- Domain name of the server, such as a <u>www.mycompanyname.com</u>
- The full, descriptive name of the company
- An organizational unit (OU), such as IT or just about any description you care to use
- Location information

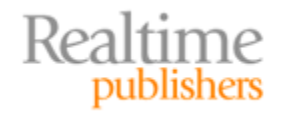

| on name:                | www.dspragtech.com            |
|-------------------------|-------------------------------|
| ization:                | D5 Pragmatic Technology, Inc. |
| izational <u>u</u> nit: | II.                           |
| cality                  | Blacksburg                    |
| province:               | VA                            |
| ry/ <u>r</u> egion:     | US                            |
|                         |                               |
| ry/region:              | US 💌                          |

Figure 3.6: The first part of the Certificate Request process is to specify details about the server and company requesting the certificate.

Click Next. The cryptographic properties dialog box displays next.

| Request Certificate                                                                                                    |                                                                                                    | X |
|----------------------------------------------------------------------------------------------------|----------------------------------------------------------------------------------------------------|---|
| Cryptographic Servi                                                                                                    | ice Provider Properties                                                                                                    |   |
| Select a cryptographic service provider<br>determines the certificate's encryption<br>However, a greater bit length may dec<br>Cryptographic <u>s</u> ervice provider: | r and a bit length. The bit length of the encryption key<br>n strength. The greater the bit length, the stronger the security.<br>crease performance. |   |
| Microsoft RSA SChannel Cryptographic                                                                                                    | ic Provider                                                                                                    |   |
| Bit length:                                                                                                    |                                                                                                    |   |
| 1024                                                                                                    |                                                                                                    |   |
|                                                                                                    | Previous Next Enish Cancel                                                                                                    |   |

Figure 3.7: In this form, we enter basic cryptographic information, such as cryptographic service provider and key length.

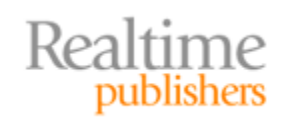

Choose Microsoft RSA Channel Cryptographic Provider unless your certificate provider specifies something else. Key length should be at least 1024 and 2048 is even better, in terms of cryptographic strength.

Click Next. A dialog box appears to save the Certificate Signing Request (CSR) to a file. Enter a file name and a descriptive name for the certificate. If you are working with multiple servers, be sure to use an easy-to-remember naming convention.

| Complete Certificate Request                                                                                                 | ? ×    |
|----------------------------------------------------------------------------------------------------|--------|
| Specify Certificate Authority Response                                                                                       |        |
| Complete a previously created certificate request by retrieving the file that contains the certificate authority's response. |        |
| C:\L\sers\Administrator\Deskton\WebDemoCert.cer                                                                              |        |
| Friendly name:                                                                                                    |        |
| Web Server Certificate                                                                                                    |        |
|                                                                                                    |        |
|                                                                                                    |        |
|                                                                                                    |        |
|                                                                                                    |        |
|                                                                                                    |        |
|                                                                                                    |        |
| ОК                                                                                                    | Cancel |

Figure 3.8: The CSR is saved to a text file and sent to the SSL certificate provider.

The contents of the CSR file are encrypted and look similar to the contents of Figure 3.9.

| BEGIN NEW CERTIFICATE REQUEST                                    |
|------------------------------------------------------------------|
| MIIDdTCCAt4CAQAwgYcxCzAJBgNVBAYTA1VTMREwDwYDVQQIDAhwaXJnaw5pYTET |
| MBEGA1UEBwwKQmxhY2tzYnVyZZEmMCQGA1UECgwdRFMgUHJhZ21hdG1jIFR1Y2hu |
| b2xvZ3ksIEluYy4xCzAJBgNVBAsMAklUMRswGQYDVQQDDBJ3d3cuZHNwcmFndGVj |
| aC5jb20wg28w8uyJKoZIhvCNAQEBBQADgY0AMIGJAoGBAKv0CEw2PD/0lgsU0of3 |
| r/wtGLdzhACcoosstc9520UDBAEqMAsGCDVR7+SoxRq1eQhSl0zj3ExfxHRT+xK0 |
| cwdAD2x5UKQqs8B3xfy1esxpWwZf87ddjhdn5IxOqOZoE8aAwfqCm+jZINEIYdK1 |
| XSK5JJSLvR47xTYlQMMKmKlvAgMBAAGgggGrMBoGCisGAQQBgjcNAgMxDBYKNi4w |
| LjYwMDIuMjBHBgkrBgEEAYI3FRQx0jA4ÅgeFDAtpcC0wQUYzMkRCQgwZSVAtMEFG |
| MZJEQkJCQWRtaW5pc3RyYXRvcgwLSW51dE1nci51eGUwcgYKKwYBBAGCNw0CAjFk |
| MGICAQEeWgBNAGkAYwByAG8AcwBvAGYAdAAgAFIAUwBBACAAUwBDAGgAYQBUAG4A |
| ZQBsACAAQwByAHkAcAB0AG8AZwByAGEAcAB0AGkAYwAgAFAAcgBvAHYAaQBkAGUA |
| cgMBADCBzwYJKoZIhvcNAQkOMYHBMIG+MA4GA1UdDwEB/wQEAwIE8DATBgNVHSUE |
| DDAKBggrBgEFBQcDATB4BgkqhkiG9w0BCQ8EazBpMA4jdjdjdjd3DQMCAgIAgDAO |
| BggqhkiG9w0DBAICAIAwCwYJYIZIAWUDBAEqMAsGCwCGSAFlawQBLTALBglghkgB |
| ZQMEAQIwCwYJYIZIAWUDBAEFMACGBSsOAwIHMAoGCCqGSIb3DQMHMB0GAIUdDgQW |
| BBSGUMlJi3aSji00rNBwqkUc/5zvMTANBgkqhkiG9w0BAQUFAAOBgQCVNNmi4T39 |
| HpUlCmr1MoolEFs6HU7xe4oLkZjs1eFTDIhZWQxQFiV8kj6Xwz2uEgHuAkLxtEB9 |
| nB8XQqXLRugWn9jS05xySfXEAh4NffPNj9EuVL0/CcSiXYymvzLvfEgosQMy7rvr |
| T7W6htPFJp0w20MZViLktI/Z6w51K5jj8A==                             |
| END NEW CERTIFICATE REQUEST                                      |

Figure 3.9: A CSR file is a text file with encrypted certificate request information. (Not actually a valid request; the text has been altered).

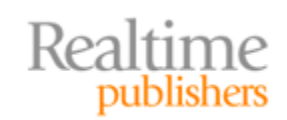

Once the CSR file is created, you will need to send it to your certificate provider. The steps will vary, but most vendors have a simple online form that allows you to either upload the CSR file or paste the text of the file into a Web form. Include the "-----BEGIN RSA PRIVATE KEY-----" and the "-----END RSA PRIVATE KEY-----" statements unless the provider specifies otherwise.

SSL certificate providers will send a certificate file to an email address in the domain. Some might require you have access to an administrator or root email at a domain, such as <u>admin@mycompanyname.com</u>. Just make sure you can receive emails in an email account approved by the SSL certificate provider.

#### **Completing Certificate Request**

Once you have received your certificate from your provider, you can proceed with the next step, which is also done within the IIS Manager. When you select Server Certificates in the IIS Manager, the right panel contains a list of Actions. This is where you earlier selected the option to Create Certificate Request. Now it is time to select the Complete Certificate Request option.

| Act | tions                          |
|-----|--------------------------------|
|     | Import                         |
|     | Create Certificate Request     |
| <   | Complete Certificate Request   |
|     | Create Domain Certificate      |
|     | Create Self-Signed Certificate |
|     | View                           |
|     | Export                         |
|     | Renew                          |
| ×   | Remove                         |
| ?   | Help                           |
|     | Online Help                    |

### Figure 3.10: Once the SSL certificate file is received from the SSL provider, choose the Complete Certificate Request option in the Action menu.

This selection starts another series of dialog boxes that allows you to specify the certificate file. Figure 3.11 shows the first dialog box, which lets you select the file and associate a descriptive name with the certificate.

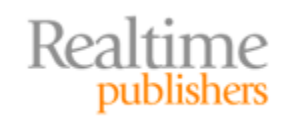

| mplete Certificate Request                                                                      |                                  | ? × |
|-------------------------------------------------------------------------------------------------|----------------------------------|-----|
| Specify Certificate Authority Response                                                          |                                  |     |
| Complete a previously created certificate request by retrieving the fi<br>authority's response. | ile that contains the certificat | 8   |
| File name containing the certification authority's response:                                    |                                  |     |
|                                                                                                 |                                  |     |
| Friendly name:                                                                                  |                                  |     |
|                                                                                                 |                                  |     |
|                                                                                                 |                                  |     |
|                                                                                                 |                                  |     |
|                                                                                                 |                                  |     |
|                                                                                                 |                                  |     |
|                                                                                                 |                                  |     |
|                                                                                                 |                                  |     |

Figure 3.11: Select the SSL certificate file sent to you by your certificate provider.

Navigate to the file, which should have an extension such as .cer or .crt.

| Open                                                                                                    |                                                                                                    | ×    |
|----------------------------------------------------------------------------------------------------|----------------------------------------------------------------------------------------------------|------|
| COO 🚺 • Compute                                                                                                    | r 🔹 Local Disk (C:) 👻 Users 👻 Administrator 👻 Documents 💿 👻 Search                                                                                                    | -    |
| 👌 Organize 🔻 📗 Views                                                                                                | ▼ 📑 New Folder                                                                                                    | 0    |
| Favorite Links  Favorite Links  Desktop  Computer  Documents  Pictures  Kommers  Recently Changed  Searches  Dublic | Name     Image: Date modified     Type     Image: Size     Image: Tags       Image: Date modified in 11/15/2010 2:16     Security Certificate     2 KB   Type: Security Certificate Size: 1.64 KB Date modified: 11/15/2010 2:16 AM                                                                                                    |      |
| Folders 🔨                                                                                                    |                                                                                                    |      |
| File name                                                                                                    | c Sector Sector Se | ncel |

Figure 3.12: Navigate to the SSL certificate file sent to you by your provider.

After selecting the file, fill in the full descriptive name in the dialog box labeled Specify Certificate Authority Response.

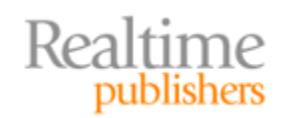

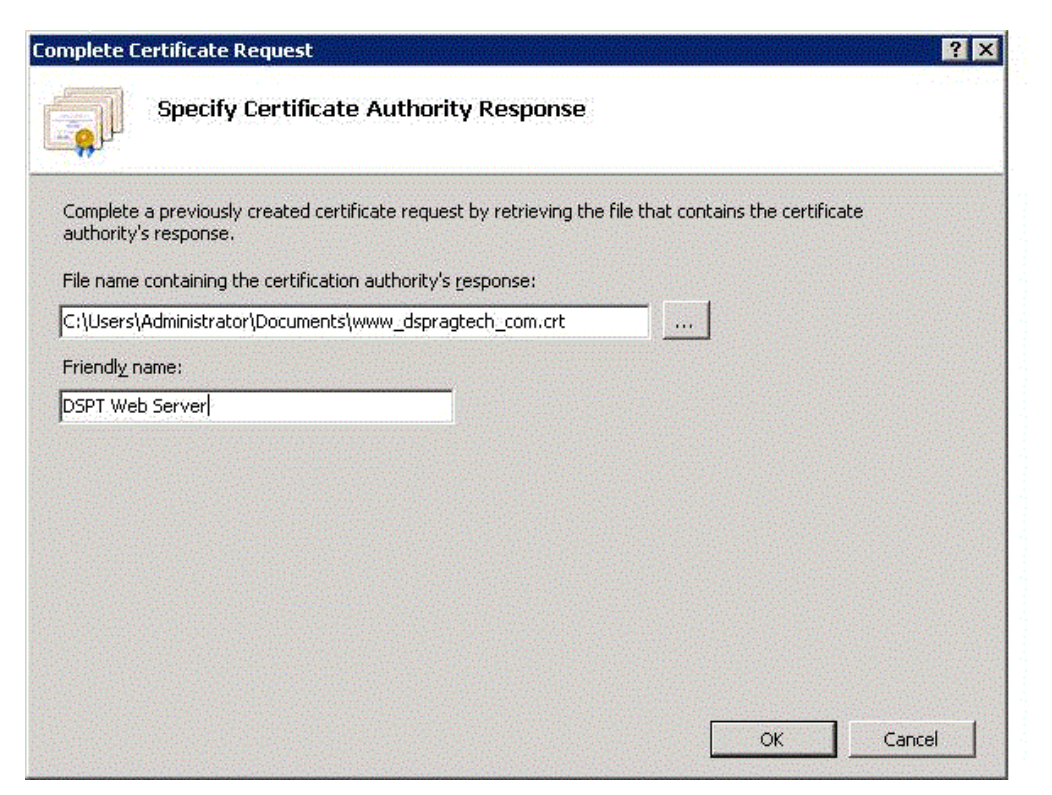

Figure 3.13: Specify the file and add a full descriptive name when adding a certificate.

The SSL certificate will then be displayed in the middle window pane of SSL certificates.

| Internet Information Services (II               | S) Manager                        |                                    |                                    |                   |                           | _@×                            |
|-------------------------------------------------|-----------------------------------|------------------------------------|------------------------------------|-------------------|---------------------------|--------------------------------|
| (3.6) (1 + 19-04F32088 +                        |                                   |                                    |                                    |                   |                           | B - G 10 -                     |
| Ele yew Belp<br>Connections                     | Cartific                          | ater                               |                                    |                   |                           | Actions                        |
| <b>Q</b> 🛛 🖄 😥                                  | Server Cerunc                     | ates                               |                                    |                   |                           | Import                         |
| Start Page<br>+ • IP-OAF32D68 (IP-OAF32D68),Adr | Use this feature to request and r | nanage certificates that the Web s | erver can use with Web sites confi | pured for SSL.    |                           | Create Certificate Request     |
|                                                 | Name ~                            | Issued To                          | Issued By                          | Expiration Date   | Certificate Hash          | Complete Certificate Request   |
|                                                 | DSPT Web Server                   | www.dspragtech.com                 | Essentiation CA                    | 2/13/2011 11:59:5 | BAP40P5ED989E7AB91P870215 | Create Domain Certificate      |
|                                                 |                                   |                                    |                                    |                   |                           | Create Self-Signed Certificate |
|                                                 |                                   |                                    |                                    |                   |                           | View                           |
|                                                 |                                   |                                    |                                    |                   |                           | Export                         |
|                                                 |                                   |                                    |                                    |                   |                           | × Remove                       |
|                                                 |                                   |                                    |                                    |                   |                           | 😢 Help                         |
|                                                 |                                   |                                    |                                    |                   |                           | Online Help                    |
|                                                 |                                   |                                    |                                    |                   |                           |                                |
|                                                 |                                   |                                    |                                    |                   |                           |                                |
|                                                 |                                   |                                    |                                    |                   |                           |                                |
|                                                 |                                   |                                    |                                    |                   |                           |                                |
|                                                 |                                   |                                    |                                    |                   |                           |                                |
|                                                 |                                   |                                    |                                    |                   |                           |                                |
|                                                 |                                   |                                    |                                    |                   |                           |                                |
|                                                 |                                   |                                    |                                    |                   |                           |                                |
|                                                 |                                   |                                    |                                    |                   |                           |                                |
|                                                 |                                   |                                    |                                    |                   |                           |                                |
|                                                 |                                   |                                    |                                    |                   |                           |                                |
|                                                 |                                   |                                    |                                    |                   |                           |                                |
|                                                 |                                   |                                    |                                    |                   |                           |                                |
|                                                 |                                   |                                    |                                    |                   |                           |                                |
| 4                                               | Features View Content W           | CM .                               |                                    |                   |                           |                                |
| Ready                                           |                                   |                                    |                                    |                   |                           | •                              |

Figure 3.14: The SSL certificate has been successfully added.

It s a good idea to verify that the certificate you wanted to just install is actually the one you did install. Double-click the certificate in the list to show its details.

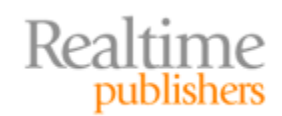

| ficate                                         |                          |
|------------------------------------------------|--------------------------|
| neral Details Certification Path               |                          |
| Certificate Information                        |                          |
| This certificate is intended for the fo        | llowing purpose(s):      |
| • 1.3.6.1.4.1.6449.1.2.2.7                     |                          |
|                                                |                          |
|                                                |                          |
| * Refer to the certification authority's state | ement for details.       |
| Issued to: www.dspragtech.com                  |                          |
| Issued by:                                     |                          |
| Valid from 11/15/2010 to 2/13/20               | 011                      |
| You have a private key that correspo           | nds to this certificate. |
|                                                | Issuer Statement         |
| arn more about certificates                    |                          |
|                                                |                          |
|                                                | OK                       |

Figure 3.15: Verify the information in the certificate by double-clicking the certificate entry in the SSL Certificates center pane.

The certificate request process is done. The next step is to add the SSL certificate to a site.

#### **Adding Site Binding**

In the Connections panel on the left side of the IIS Manager, navigate to the site you want to associate with your certificate. Click the site, then, in the right panel labeled Actions, click Bindings.

| Connections                                                                                                    | Q Defau                | ult Web              | Site Hom     | e          |                      |            |                         |                       |             |                       |           |               | Actions                                       |
|----------------------------------------------------------------------------------------------------|------------------------|----------------------|--------------|------------|----------------------|------------|-------------------------|-----------------------|-------------|-----------------------|-----------|---------------|-----------------------------------------------|
| Start Page                                                                                                    | Group by: Area         |                      | • 📰 •        |            |                      |            |                         |                       |             |                       |           |               | Edit Permissions                              |
| Application Pools                                                                                                    | ASP.NET                |                      |              |            |                      |            |                         |                       |             |                       |           |               | Edit Site                                     |
| Contraction of the state of the state o | 1                      | ٢                    | 6            |            |                      |            | <b>\$</b> =             | ab                    | 1           |                       |           | 8.            | Bindings Basic bettings                       |
|                                                                                                    | .NET<br>Compilation Gl | .NET<br>lobalization | .NET Profile | .NET Roles | .NET Trust<br>Levels | .NET Users | Application<br>Settings | Connection<br>Strings | Machine Key | Pages and<br>Controls | Providers | Session State | View Applications<br>View Virtual Directories |
|                                                                                                    |                        |                      |              |            |                      |            |                         |                       |             |                       |           |               | Manage Web Site                               |
|                                                                                                    | SMTP E-mail            |                      |              |            |                      |            |                         |                       |             |                       |           |               | 😂 Restart                                     |
|                                                                                                    |                        |                      |              |            |                      |            |                         |                       |             |                       |           |               | Start                                         |
|                                                                                                    | 115                    |                      |              |            |                      |            |                         |                       |             |                       |           |               | Stop                                          |
|                                                                                                    |                        | A                    |              |            |                      |            | HER                     | 36                    |             |                       |           |               | Browse Web Site Browse *:80 (http)            |
|                                                                                                    | 100 A                  | 2                    | 0            | <u>=</u>   | 404                  |            |                         | <b>9</b>              |             | <b>1</b>              | <b>+</b>  |               | Advanced Settings                             |
|                                                                                                    | Authentication Co      | ompression           | Derault      | Browsing   | Error Pages          | Mappings   | Respo                   | ISAPI Hiters          | Logging     | MIME Types            | modules   | Caching       | Configure                                     |
|                                                                                                    | 0                      |                      |              |            |                      |            |                         |                       |             |                       |           |               | Limits                                        |
|                                                                                                    |                        |                      |              |            |                      |            |                         |                       |             |                       |           |               | 😥 Help                                        |
|                                                                                                    | SSL Settings           |                      |              |            |                      |            |                         |                       |             |                       |           |               | Online Help                                   |
|                                                                                                    |                        |                      |              |            |                      |            |                         |                       |             |                       |           |               |                                               |

Figure 3.16: After selecting the Web site, click Bindings on the right to associate an SSL certificate with the Web site.

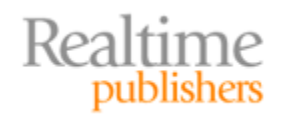

This displays the Site Bindings dialog box.

| e Bindiı | ngs       |      |            |      | ?              |
|----------|-----------|------|------------|------|----------------|
| Туре     | Host Name | Port | IP Address | Bind | <u>A</u> dd    |
| http     |           | 80   | *          |      | <u>E</u> dit   |
|          |           |      |            |      | <u>R</u> emove |
| •        |           |      |            | Þ    | Browse         |
|          |           |      |            |      | ⊆lose          |

Figure 3.17: Site Bindings allows you to add an SSL certificate to a site.

Click Add to display the Add Site Binding dialog box, then select https from the Type dropdown menu.

| P address:<br>All Unassigned | •                  | P <u>o</u> rt:                      |                                      |
|------------------------------|--------------------|-------------------------------------|--------------------------------------|
| All Unassigned               | -                  | 80                                  |                                      |
|                              |                    |                                     |                                      |
|                              |                    |                                     |                                      |
|                              |                    |                                     |                                      |
| optoco com or mark           | etina contoco co   |                                     |                                      |
| Oncoso.com or mark           | eung.concoso.cc    | <b>***</b>                          |                                      |
|                              |                    |                                     |                                      |
|                              |                    |                                     |                                      |
|                              | OK                 |                                     | Cancel                               |
|                              | ontoso.com or mark | contoso.com or marketing.contoso.co | contoso.com or marketing.contoso.com |

Figure 3.18: The Add Site Binding dialog box allows you to specify protocol type (https) and the certificate.

Select the certificate from the drop-down menu of SSL certificates.

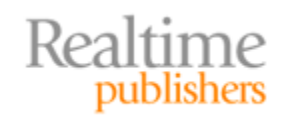

| <u>T</u> ype:         | IP address:    | Port:                                                                                                    |  |
|-----------------------|----------------|----------------------------------------------------------------------------------------------------|--|
| https 🔄 👱             | All Unassigned | ▼ 443                                                                                                    |  |
| Host name:            |                |                                                                                                    |  |
|                       |                |                                                                                                    |  |
| <u>S</u> SL certifica | te:            |                                                                                                    |  |
|                       | 1              | View                                                                                                    |  |
| Not selected          |                | the second second second second second second second second second second second second second second second s |  |

### Figure 3.19: After selecting Type https, select the name of the certificate to bind to this server.

The final dialog box should show a binding with type https and a port of 443, assuming you selected the default port. Your certificate is now bound to the site. You can close the Site Bindings dialog box.

| уре   | Host Name | Port | IP Address B | ind <u>A</u> dd |
|-------|-----------|------|--------------|-----------------|
| ttp   |           | 80   | *            |                 |
| nttps |           | 443  | *            | Edit            |
|       |           |      |              | Remove          |
|       |           |      |              | ▶ Browse        |
|       |           |      |              | Close           |

Figure 3.20: A list of site bindings, including the https binding just added.

#### **Configuring SSL Settings**

Now that our SSL certificate binding is in place, we can configure SSL settings if we want to enforce non-default behavior. To start, from the IIS Manger interface with the Web site selected, click the SSL Settings icon.

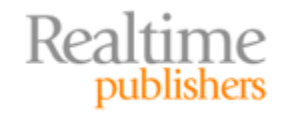

| ew Help                              |                                                                |                      |                       |                                   |                                            |                                   |                                      |                                           |                                               |         |                   |                                                                                                    |
|--------------------------------------|----------------------------------------------------------------|----------------------|-----------------------|-----------------------------------|--------------------------------------------|-----------------------------------|--------------------------------------|-------------------------------------------|-----------------------------------------------|---------|-------------------|----------------------------------------------------------------------------------------------------|
| ons<br>21   <del>9</del> 1           | Default Web                                                    | Site Hom             | e                     |                                   |                                            |                                   |                                      |                                           |                                               |         |                   | Actions<br>D Explore                                                                                                    |
| vt Page<br>0AF32DEB (IP-0AF32DEB\Adv | Group by: Area                                                 |                      |                       |                                   |                                            |                                   |                                      |                                           |                                               |         |                   | Edit Permissions                                                                                                    |
| Application Pools                    | ASP.NET                                                        |                      |                       |                                   |                                            |                                   |                                      |                                           |                                               |         |                   | Edit Site                                                                                                    |
| Contract Web Site                    | ۲                                                              | C.                   | (J)                   |                                   | 1                                          | 缅                                 | ab                                   | 1                                         |                                               | 1       | 8.                | Basic Settings                                                                                                    |
|                                      | .NET .NET .MET Profile .NET Roles<br>Compilation Globalization | .NET Trust<br>Levels | .NET Users            | sers Application Co<br>Settings ? | Application Connection<br>Settings Strings | Connection Machine Key<br>Strings | Machine Key Pages and Pr<br>Controls | es and Providers Session State<br>Introls | View Applications<br>View Vietual Directories |         |                   |                                                                                                    |
|                                      | <b>e</b> ,                                                     |                      |                       |                                   |                                            |                                   |                                      | Manage Web Site                           |                                               |         |                   |                                                                                                    |
|                                      | SMTP E-mail                                                    |                      |                       |                                   |                                            |                                   |                                      |                                           |                                               |         |                   | 2 Restart                                                                                                    |
|                                      |                                                                |                      |                       |                                   |                                            |                                   |                                      |                                           |                                               |         |                   | III Stop                                                                                                    |
|                                      | 115                                                            |                      |                       |                                   |                                            |                                   |                                      |                                           |                                               |         |                   | Browse Web Site                                                                                                    |
|                                      | 🔏 🗐                                                            | 0                    | 170                   | 404                               | 2                                          | 100 i                             | 3                                    |                                           | jp.                                           | 4       |                   | Browse *:80 (http)     Browse *:443 (https)                                                                                                    |
|                                      | Authentication Compression                                     | Default<br>Document  | Directory<br>Browsing | Error Pages                       | Handler<br>Mappings                        | HTTP<br>Respo                     | ISAPI Filters                        | Logging                                   | MIME Types                                    | Modules | Output<br>Caching | Advanced Settings                                                                                                    |
|                                      | 9                                                              |                      |                       |                                   |                                            |                                   |                                      |                                           |                                               |         |                   | Configure                                                                                                    |
|                                      | SSL Settings                                                   |                      |                       |                                   |                                            |                                   |                                      |                                           |                                               |         |                   | Direction of the second second |
|                                      | $\smile$                                                       |                      |                       |                                   |                                            |                                   |                                      |                                           |                                               |         |                   | Online Help                                                                                                    |
|                                      |                                                                |                      |                       |                                   |                                            |                                   |                                      |                                           |                                               |         |                   |                                                                                                    |
|                                      |                                                                |                      |                       |                                   |                                            |                                   |                                      |                                           |                                               |         |                   |                                                                                                    |
|                                      |                                                                |                      |                       |                                   |                                            |                                   |                                      |                                           |                                               |         |                   |                                                                                                    |

### Figure 3.21: From the IIS Manager with the Web site selected, click SSL settings to change SSL configuration.

This displays the settings page from which you can specify whether SSL is required and how to respond to client certificates.

You might want to require SSL for secure communications, for example, if you are receiving or transmitting financial or personal information. If you select the Require SSL check box, then 40-bit encryption will be required. If you want the more-secure 128-bit encryption, also select the Require 128-bit SSL check box.

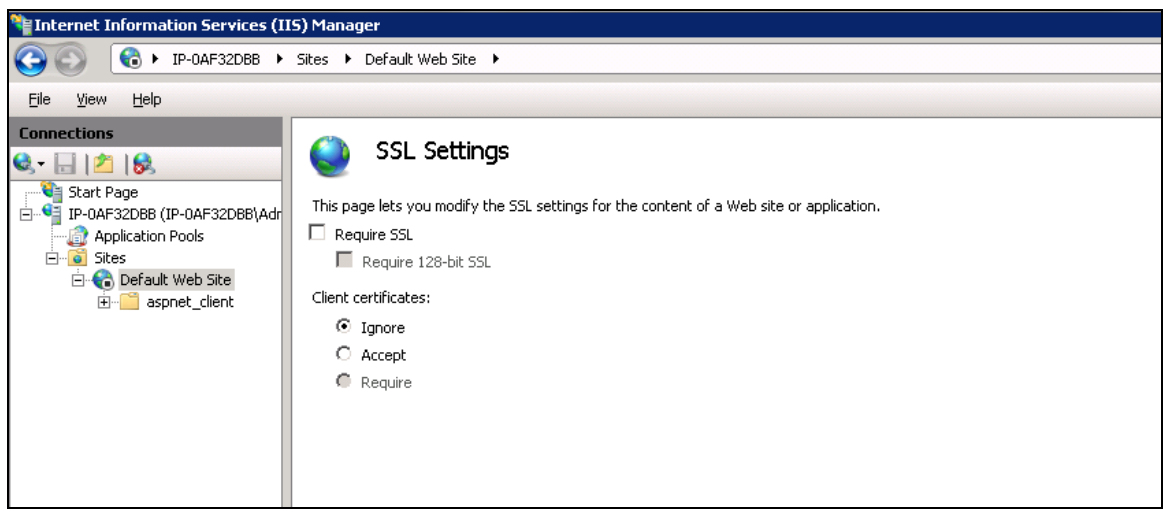

### Figure 3.22: The SSL Settings configuration allows you to specify whether SSL is required, the minimal key length, and how to handle client certificates.

The default is to ignore client certificates. We will discuss reasons you might want to accept or require them in a later section.

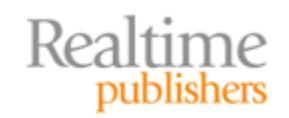

#### **Verifying Installation**

To verify that the installation worked correctly and you users will see expected behavior at your Web site, we need to browse to the site. In the IIS Manger pane on the right, under Actions, click the Browse \*:443(https) option.

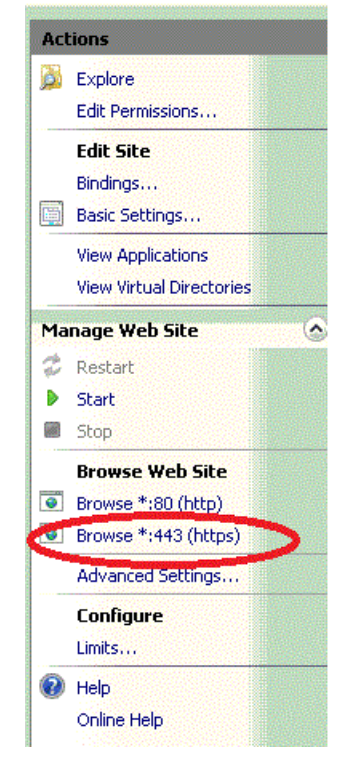

### Figure 3.23: It is easy to verify the installation of an SSL certificate by browsing to the site using https.

When you browse to the site, if you receive a message that there is a problem with the Web site's security certificate, there was an error in the installation, which could be caused by:

- A difference in the information in the certificate and the server
- The Web site is not properly configured to receive https requests
- A step was missed in the SSL certificate process.

In the first case, generate a new certificate request to reflect accurate information about the server you are trying to secure. In the second case, see the Windows IIS Manager documentation to help diagnose the problem. In the third case, review the steps outlined in this chapter to ensure something was not missed. It is not unusual to hit a bump here and there when working with servers. For many of us, it's the norm.

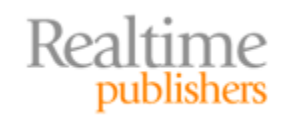

#### Troubleshooting Tips

One of the challenges of developing and supporting Web applications is that users can have different configurations and use different browsers, which can combine to create headaches for systems administrators and developers. Fortunately, working with SSL certificates is pretty well standardized, and when errors do crop up, the root causes can often be fairly quickly identified.

One problem can occur if we decide to require SSL. This is a reasonable choice when we are exchanging private and confidential information through a Web server. For example, if your business uses a Web application to collect and store financial information about customers, you will want to protect that information. Requiring SSL is reasonable and may even be required by regulations. If for some reason a client device is not properly configured to support SSL communications with a server, this can cause problems. Your options, however, are limited. If you want to require SSL communications to improve security or are required to have encrypted communications, the client device will have to be reconfigured. However, if you're providing access to a public Web site and are more concerned with assuring users that your site is a site associated with your business, then requiring SSL encryption may not be necessary.

Most of our discussion up to this point has been about assuring clients that the server is legitimately associated with the business or organization they think it is. What about assuring the server that clients are who they appear to be?

### Authenticating Clients with Client Certificate Mapping

Do you need client authentication? The answer depends on your security requirements. If you are hosting a non-public Web site or you are providing an application or service that is limited to employees, business partners, and so on, then you might want to consider requiring client authentication.

#### **Caveat Emptor: Some Programming Required**

Setting up client certificate mapping requires some programming—that is, there is not (yet) a GUI client for all the steps. This section describes the GUIenabled parts. Pointers are provided to documentation on programming details because delving into C## or VB code is beyond the scope of this chapter.

The basic idea behind client authentication is that you can map a user account to an SSL certificate. Let's say, for example, that Alice, an employee in the Finance department, needs remote access to the accounts payable system. Alice travels quite a bit, so she has installed an SSL certificate on her laptop so that she can get her work done while maintaining a road warrior lifestyle.

To configure client certificates with user accounts, use the Server Manager (available from the Start | Administrative Tools menu). From the Server Manger, select Roles then Web Server (IIS), then click Add Role Services on the left side of the window pane.

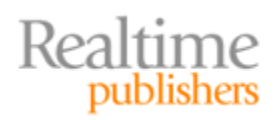

| Server Manager (IP-0AF32DBB) | Web Server (IIS)                                                                                                    |                                                                                                    |                      |
|------------------------------|----------------------------------------------------------------------------------------------------|----------------------------------------------------------------------------------------------------|----------------------|
| E P Roles                    | 89 <b>3</b>                                                                                                    |                                                                                                    |                      |
| Web Server (IIS)             | Reguldes a voliable manageable a                                                                                                    | nd scalable Web application infrastructure                                                                                                    |                      |
| Features                     | Provides a reliable, inaliageable, a                                                                                                    | na scalable web application inn astracture.                                                                                                    |                      |
| E Piagnostics                |                                                                                                    |                                                                                                    |                      |
| 🕀 🙀 Configuration            | Description:                                                                                                    |                                                                                                    |                      |
| 🗄 🦉 Storage                  | Provides administrative services for IIS, fo<br>mapping. If this service is stopped, configu<br>Pool specific Access Control Entries will not | r example configuration history and Application Pool account<br>Iration history and locking down files or directories with Applicatic<br>work. | n<br>                |
|                              | Role Services: 21 installed                                                                                                    |                                                                                                    | Add Role Services    |
|                              | Role Service                                                                                                    | Status                                                                                                    | Remove Role Services |
|                              | 📥 Web Server                                                                                                    | Installed                                                                                                    |                      |
|                              | Common HTTP Features                                                                                                    | Installed                                                                                                    |                      |
|                              | 📩 Static Content                                                                                                    | Installed                                                                                                    |                      |
|                              | befault Document                                                                                                    | Installed                                                                                                    |                      |
|                              | Directory Browsing                                                                                                    | Installed                                                                                                    |                      |
|                              | HTTP Errors                                                                                                    | Installed                                                                                                    |                      |
|                              | HTTP Redirection                                                                                                    | Not installed                                                                                                    |                      |
|                              | Application Development                                                                                                    | Installed                                                                                                    |                      |
|                              | ASP.NET                                                                                                    | Installed                                                                                                    |                      |
|                              | .NET Extensibility                                                                                                    | Installed                                                                                                    |                      |
|                              | ASP                                                                                                    | Not installed                                                                                                    |                      |
|                              | CGI                                                                                                    | Not installed                                                                                                    |                      |
|                              | ISAPI Extensions                                                                                                    | Installed                                                                                                    |                      |
|                              | ISAPI Filters                                                                                                    | Installed                                                                                                    |                      |
|                              | Server Side Includes                                                                                                    | Not installed                                                                                                    |                      |
|                              | tealth and Diagnostics                                                                                                    | Installed                                                                                                    |                      |
|                              | the HTTP Logging                                                                                                    | Installed                                                                                                    |                      |
|                              | Logging Tools                                                                                                    | Not installed                                                                                                    |                      |
|                              | and Request Monitor                                                                                                    | Installed                                                                                                    |                      |
|                              | Tracing                                                                                                    | Not installed                                                                                                    |                      |
|                              | Custom Logging                                                                                                    | Not installed                                                                                                    |                      |
|                              | ODBC Logging                                                                                                    | Not installed                                                                                                    |                      |
|                              | Security                                                                                                    | Installed                                                                                                    |                      |
|                              | Basic Authentication                                                                                                    | Not installed                                                                                                    |                      |
| •                            | 📢 Last Refresh: 11/15/2010 4:45:39 AM Con                                                                                                    | figure refresh                                                                                                    |                      |
|                              |                                                                                                    |                                                                                                    |                      |

Figure 3.24: Adding Role Services in Server Manager.

In the Select Role Services window, select the IIS Certificate Client Mapping Authentication check box.

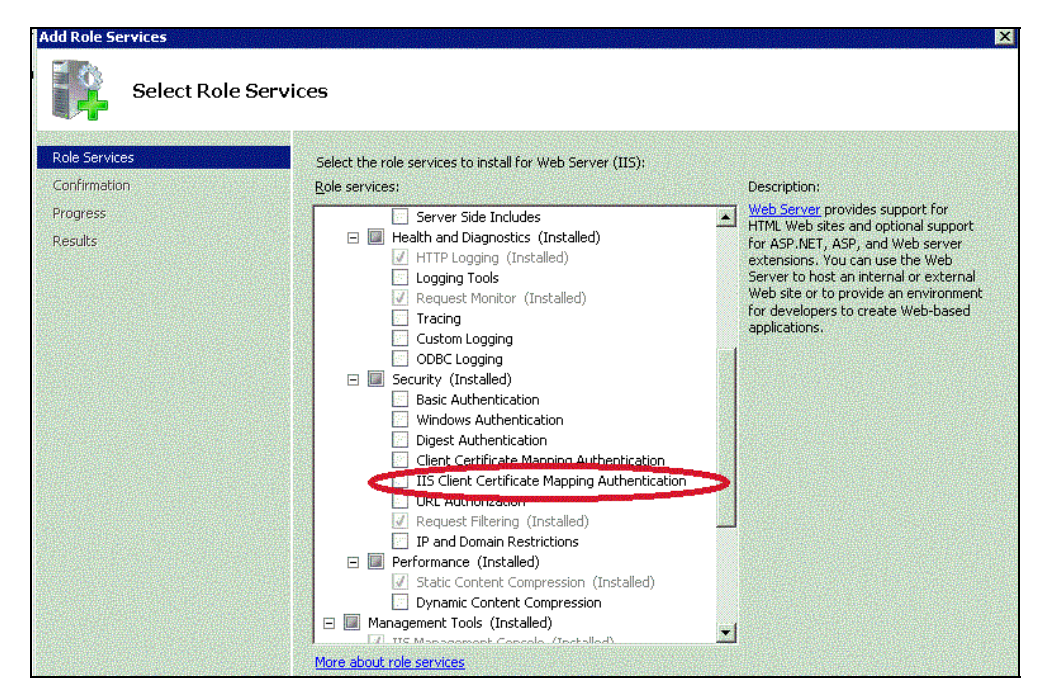

Figure 3.25: Enabling IIS Client Certificate Mapping Authentication in Server Manager.

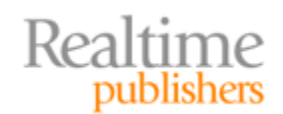

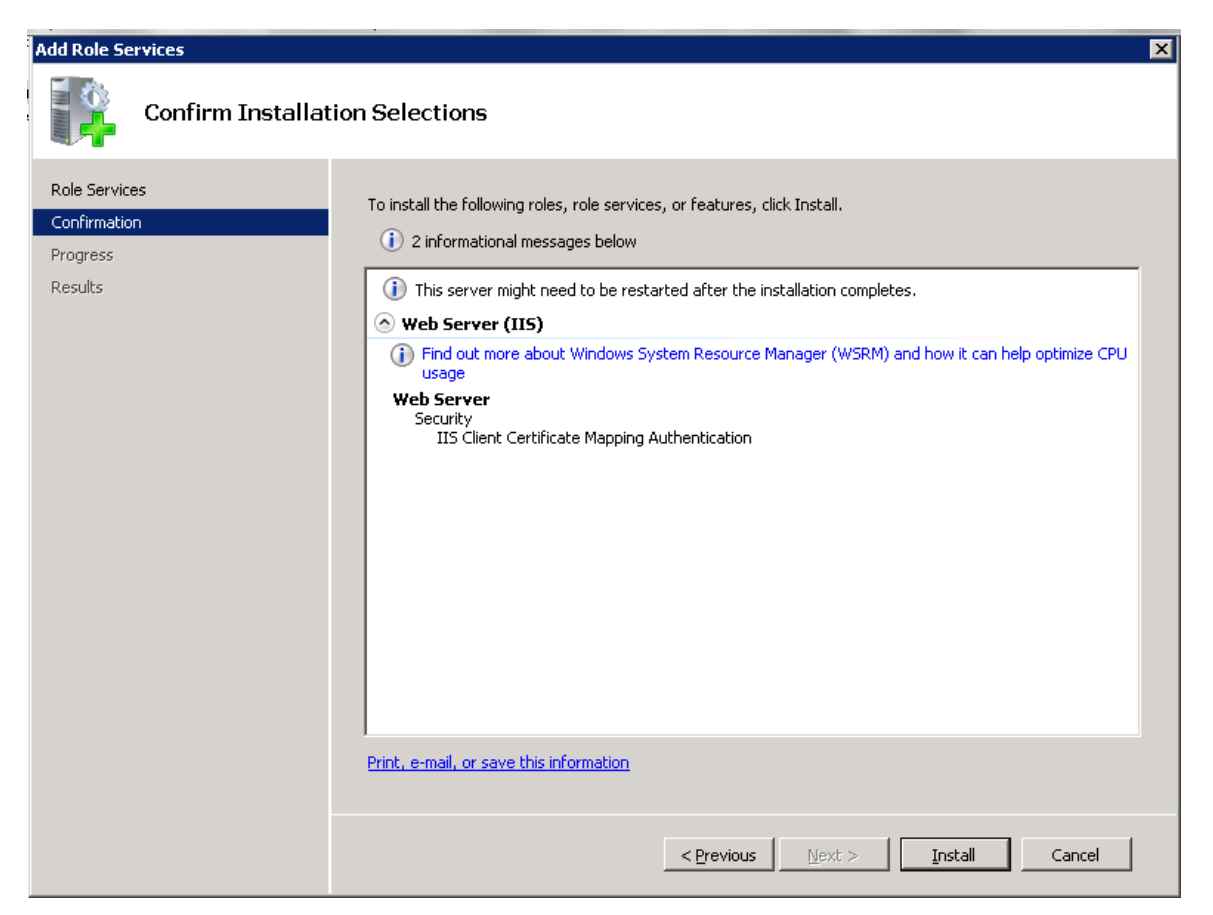

### Figure 3.26: After confirming Client Authentication services, a dialog box appears; click Install to complete installation.

And now to repeat the bad news—there is no GUI interface for configuring client authentication.

#### Resource

For programming details, see the IIS.Net article at <u>http://www.iis.net/ConfigReference/system.webServer/security/authentica</u>tion/iisClientCertificateMappingAuthentication#006.

The final topic we need to address is setting up development and test environments with self-signed certificates.

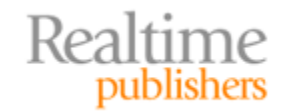

### **Setting Up SSL Development and Test Environments**

SSL certificates from a trusted third party are essential for public Web sites that need to assure users they are interacting with a legitimate site. The benefit of using third-party providers is that they vouch for our authenticity. The disadvantage of these third-party providers is that they too have businesses to run and need to charge for their services. When it comes to developers connecting to development and test servers on the company intranet, it is a pretty safe to assume that they will trust developmentserver.mycompany.com. Do we really have to pay to test things like SSL connectivity on development and test servers? No. There is a less expensive way: self-

signed certificates. The basic idea here is that we don't need a trusted third party to assure developers about

The basic idea here is that we don't need a trusted third party to assure developers about the authenticity of a server. They already trust the company they work for, so that company might as well sign the certificates used on the servers they use.

In IIS Manager, select SSL Certificates then Create Self-Signed Certificate from the Actions menu on the right side of the interface.

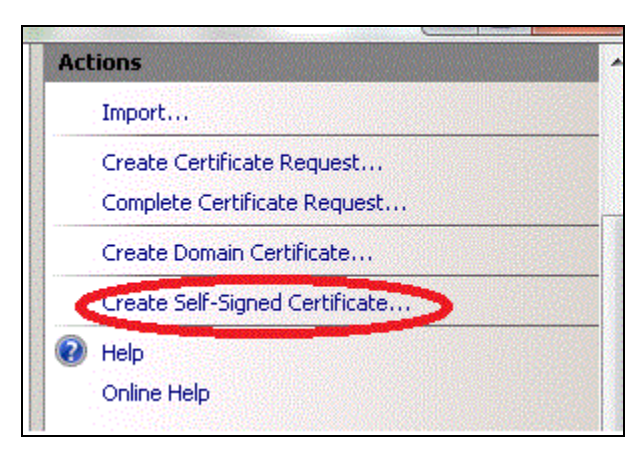

### Figure 3.27: From the SSL Certificates interface of IIS Manger, we have the option to Create Self-Signed Certificates.

The next step is easy; just enter a descriptive name for the certificate.

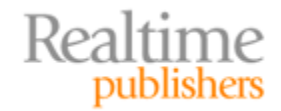

| eate Self-Sig                  | ned Certificate<br>pecify Friendly Nam | le               |                   |                  |               | ?      |
|--------------------------------|----------------------------------------|------------------|-------------------|------------------|---------------|--------|
| Specify a file<br>for signing: | name for the certificate re            | equest. This inf | ormation can be : | sent to a certil | ficate author | ity    |
| Specify a frie                 | ndly name for the certifica            | ate:             |                   |                  |               |        |
| Development                    | Cert for DS Pragmatic Te               | chnology         |                   |                  |               |        |
|                                |                                        |                  |                   |                  |               |        |
|                                |                                        |                  |                   |                  |               |        |
|                                |                                        |                  |                   |                  |               |        |
|                                |                                        |                  |                   |                  |               |        |
|                                |                                        |                  |                   |                  |               |        |
|                                |                                        |                  |                   |                  |               |        |
|                                |                                        |                  |                   |                  |               |        |
|                                |                                        |                  |                   |                  |               |        |
|                                |                                        |                  |                   |                  | ОК            | Cancel |

Figure 3.28: When creating a self-signed SSL certificate, the first step is to specify a descriptive name.

You can then see the self-signed certificated listed alongside those from trusted third-party providers in the Server Certificates window.

| Server Certificate             | <b>15</b><br>age certificates that the Web s | erver can use with Web sites con | figured for SSL.  |                           |
|--------------------------------|----------------------------------------------|----------------------------------|-------------------|---------------------------|
| Name 🔺                         | Issued To                                    | Issued By                        | Expiration Date   | Certificate Hash          |
| Development Cert for DS Pragma | ip-0AF32DBB                                  | ip-0AF32DBB                      | 11/15/2011 12:00: | COAB15F3ABFED873C8B33D8FB |
| DSPT Web Server                | www.dspragtech.com                           |                                  | 2/13/2011 11:59:5 | BAF4DF5ED989E7AB91F870215 |
|                                |                                              |                                  |                   |                           |

Figure 3.29: Self-signed certificates are listed along with those from trusted thirdparty providers.

### Summary

Users expect to be able to work with authentic instances of business' Web servers. Microsoft IIS is a popular Web server. Logic dictates that we provide our users with the assurances they need about the authenticity of our Web sites running on IIS. Microsoft, along with trusted third-party SSL certificate providers, offers the means to provide assurances to our customers and business partners through the use of SSL certificates. The process of acquiring and installing SSL certificates is straightforward thanks to a (mostly) GUI-enabled process.

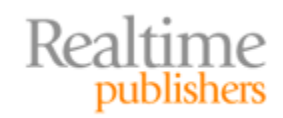

### **Download Additional Books from Realtime Nexus!**

Realtime Nexus—The Digital Library provides world-class expert resources that IT professionals depend on to learn about the newest technologies. If you found this book to be informative, we encourage you to download more of our industry-leading technology books and video guides at Realtime Nexus. Please visit <a href="http://nexus.realtimepublishers.com">http://nexus.realtimepublishers.com</a>.

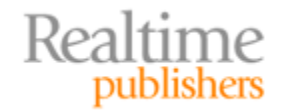